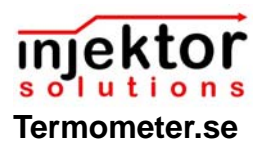

# Quickstartmanual Logger L-8828 / L8829

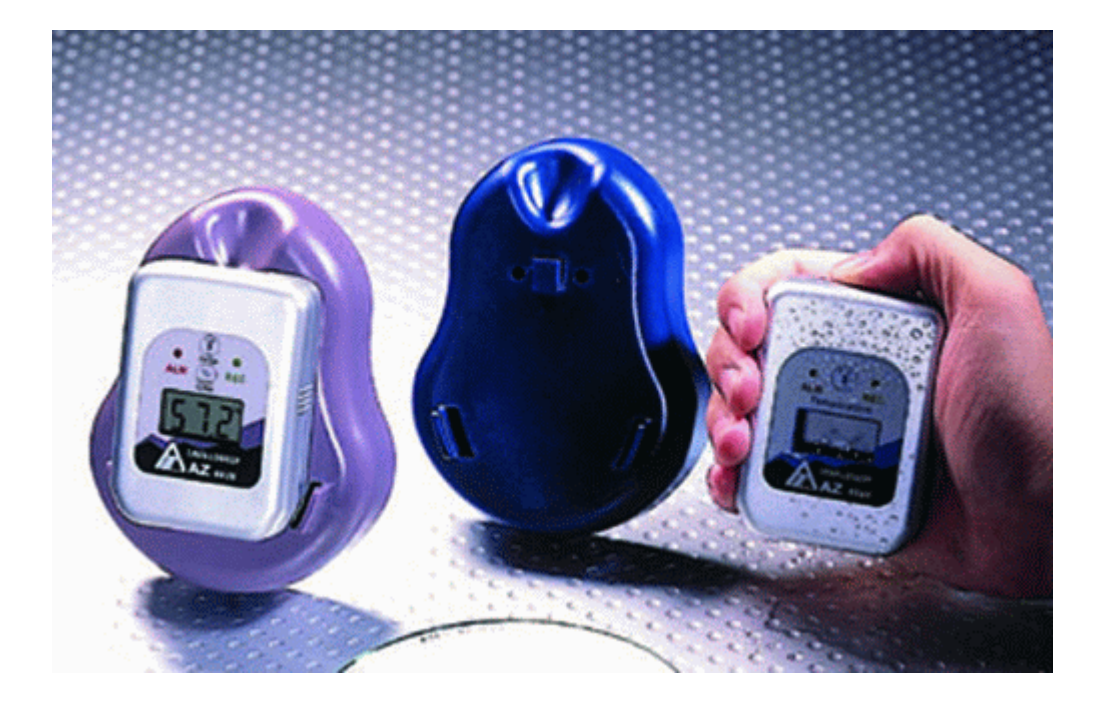

(ver. 1.10. © injektor solutions 2005)

web: www.termometer.se

e-mail: <u>info@termometer.se</u> tel: kontor 08-753 00 04 fax: 0709 66 78 96 besöksadress: Källvägen 9,182 34 Danderyd

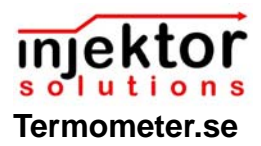

| Installation av programvara3 |
|------------------------------|
| Konfigurera loggern4         |
| Starta loggern 5             |
| Appendix 1. Felhjälp7        |

| web: www.injektor.com                                                                                                    | 9/15/2005                                         | 2                                    |
|----------------------------------------------------------------------------------------------------|---------------------------------------------------|--------------------------------------|
| e-mail: <u>info@injektor.com</u> fax: 0709 66<br>tel: kontor 08-753 00 04,Toby Edmund<br>besöksadress: Källvägen 9 <sup>1</sup> , SE-182 3 | 578 96<br>sson mobil: 0704 38 01 9<br>34 Danderyd | 99, Jan Broberg mobil: 0709 66 78 95 |

# solutions Termometer.se

#### Installation av programvara

Lägg i programdisken i PC:ns CD-läsare. CD:n startar automatiskt. Följande bild visar sig:

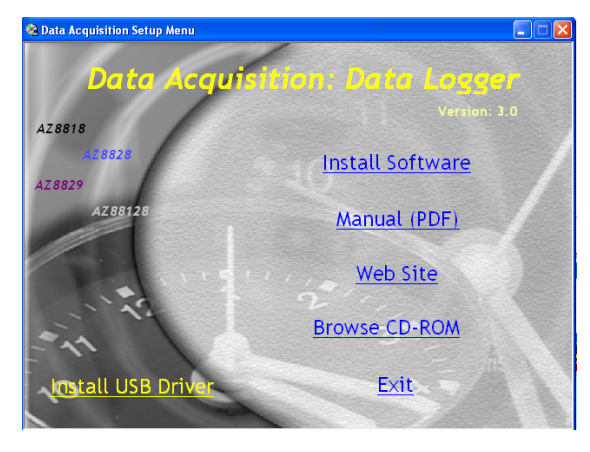

 Klicka FÖRST på "Install USB Driver" och mjukvaran börjar läsas in.

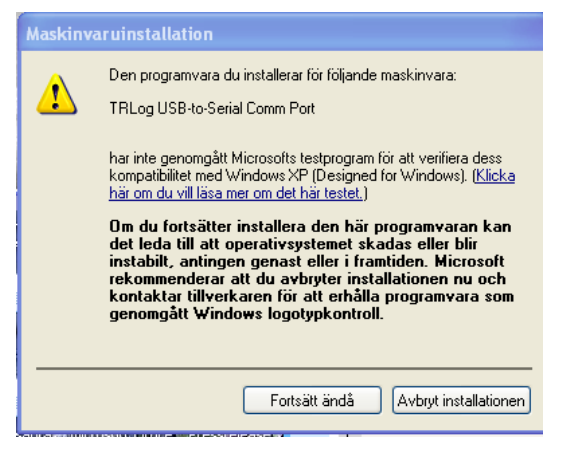

 Välj att fortsätta installationen av USBmjukvaran TR Log USB-to serial port.

Först DÄREFTER ska du installera själva logger-programvaran!

Installera nu mjukvaran med "Install

#### Software" på CD:n

 Välj önskat bibliotek där programmet skall installeras:

| TRLog Installation |                                                                                                    |                                   |
|--------------------|----------------------------------------------------------------------------------------------------|-----------------------------------|
|                    | Please enter the directory in which to insta<br>The LabWindows/CVI Run-Time Engine i<br>installed.<br>TRLog Directory.<br>C:\TRLog<br>LabWindows/CVI Run-Time Engine Directory. | all TRLog.<br>s already<br>Change |
|                    | C. WINDUWS systems242VIFITE                                                                                                    | Cancel                            |

- Starta installationen av mjukvaran.
- Anslut FÖRST NU läsarinterfacet till PC:ns USB utgång och applicera loggern i läsarinterface-vaggan.
- Starta nu programmet genom att gå in i startmenyn/program och klicka sedan på TR log.
- Programmet startar

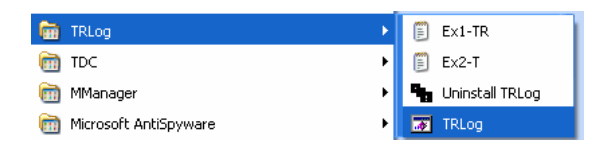

| web: www.injektor.com                                                                                                    | 9/15/2005                                                 | 3                                    |  |
|----------------------------------------------------------------------------------------------------|-----------------------------------------------------------|--------------------------------------|--|
| e-mail: <u>info@injektor.com</u> fax: 0709<br>tel: kontor 08-753 00 04,Toby Edm<br>besöksadress: Källvägen 9 <sup>1</sup> , SE-1 | 66 78 96<br>undsson mobil: 0704 38 01 9<br>82 34 Danderyd | 99, Jan Broberg mobil: 0709 66 78 95 |  |

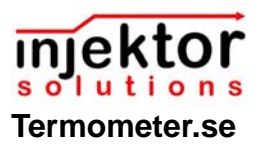

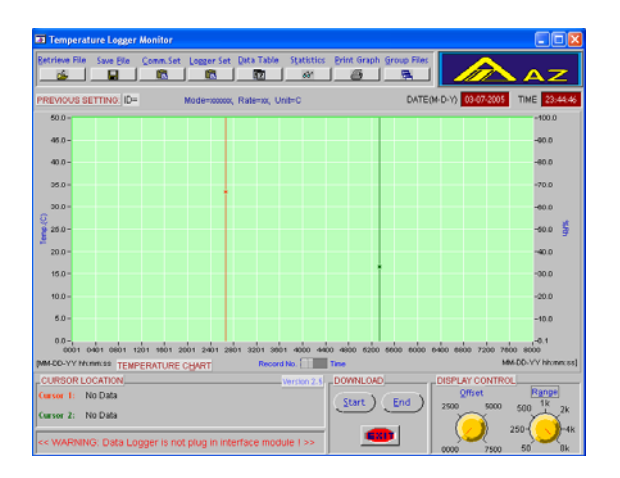

 För att få kontakt med temploggern så klicka på <Comm. Set> och följande bild kommer att visas:

| 🐱 Temperatur                               | e Logger (            |                      |              |            |             |             |                |
|--------------------------------------------|-----------------------|----------------------|--------------|------------|-------------|-------------|----------------|
| Retrieve File                              | iave Eile             | Comm.Set             | Logger Set   | Data Table | Statistics  | Print Graph | Group Files    |
| PREVIOUS SET                               | TING: ID=             | M                    | lode=x000000 | Rate=xx, U | Jnit=C      |             | DATE(M-D-      |
| 50.0-                                      |                       |                      |              |            |             |             |                |
| 45.0 -                                     |                       | -                    | Setting      |            |             |             |                |
| 40.0 -                                     |                       |                      |              |            | Ig          |             |                |
| 35.0 -                                     |                       |                      | Por          | t No.      | COM1        |             |                |
| 30.0 -<br>O<br>g 25.0 -                    |                       |                      | Bau          | d Rate 🛔   | 9,600       |             |                |
| 20.0-                                      |                       |                      | Dat          | a Bits     | 8           | _           |                |
| 15.0 -<br>10.0 -                           |                       |                      | Par          | ity 🛔      | None        |             |                |
| 5.0 -                                      |                       |                      | Sto          | p Bits     | 1           | -           |                |
| 0.0 - , , ,<br>0001 040<br>[MM-DD-YY hh:mm | 1 0801 12<br>KSS TEMP | 01 1601 2<br>ERATURE |              | 2K )       | Cancel      | 5200        | 5600 6000 6400 |
| CURSOR LOC                                 | ATION                 | L                    |              |            | Version 2.5 | DOWNLOAD    | DIS            |
| Cursor 1: NO                               | Data                  |                      |              |            |             | (Start)     | End ) 25       |

- Vanligtvis gäller denna konfiguration, men om datorn också kommunicerar med andra enheter kan <Port No.> behöva ändras.
  Val finns här från Com-port 1-4.
- Om datorn fortfarande inte får kontakt med

loggern, se appendix 1.

### Konfigurera loggern

Nu skall loggerns parametrar konfigureras.
Klicka på Logger Set

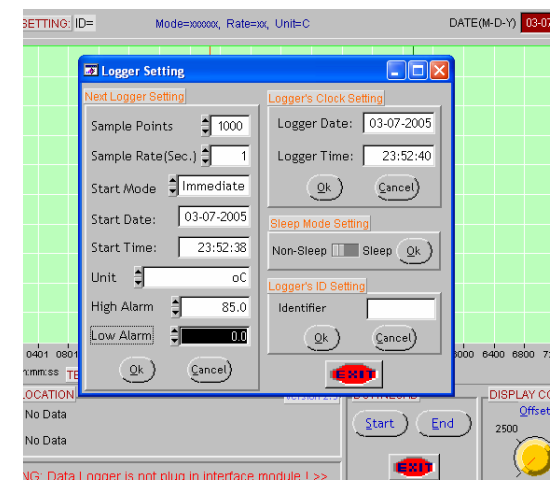

- Ställ in antalet datapunkter som skall lagras i loggern. För L8828 /L8829 maximalt 16 000 datapunkter.
- Välj hur ofta datas skall sparas mellan 1 gång i sekunden till 1 gång varannan timme. Maximal inspelningstid blir detta intervall gånger 16 000.
- Välj hur loggern skall startas. Omedelbart efter nedladdning av data (immediate) eller vid en förutbestämd start och sluttid (schedule)
- Välj i vilken enhet som data skall sparas i (vanligtvis °C).
- Sätt övre och undre larmgräns om så

| web: www.injektor.com                                                                                                    | 9/15/2005                                                    | 4                                    |
|----------------------------------------------------------------------------------------------------|--------------------------------------------------------------|--------------------------------------|
| e-mail: info@injektor.com fax: 070<br>tel: kontor 08-753 00 04,Toby Edm<br>besöksadress: Källvägen 9 <sup>1</sup> , SE-1 | 9 66 78 96<br>Jundsson mobil: 0704 38 01 §<br>82 34 Danderyd | 99, Jan Broberg mobil: 0709 66 78 95 |

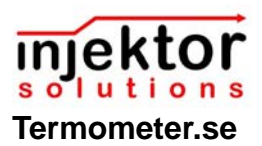

önskas. Loggerns larmindikator börjar blinka om temperaturen varit utanför de satta larmgränserna.

- I sleep mode setting kan man välja om loggern skall visa temperatur i displayen eller inte.
- I loggerns id fönster kan man välja att ge loggern ett specifikt id nummer som sedan syns när man laddar ned data.
- Om allt nu är klart tryck ok

### Starta loggern

 Data laddas nu ned i loggern och den startar mäta (displayen börjar visa data).
När loggern gula REC lampa börjar blinka börjar loggern spara data.

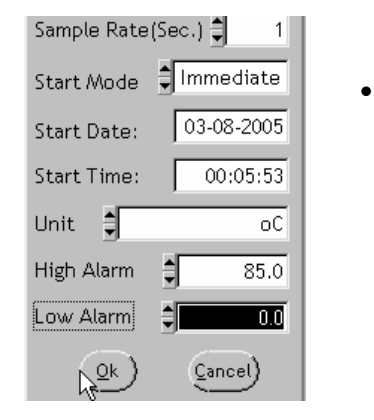

För att läsa

#### loggerdata.

 Fäst loggern i läsaren igen och klicka på startknappen under download

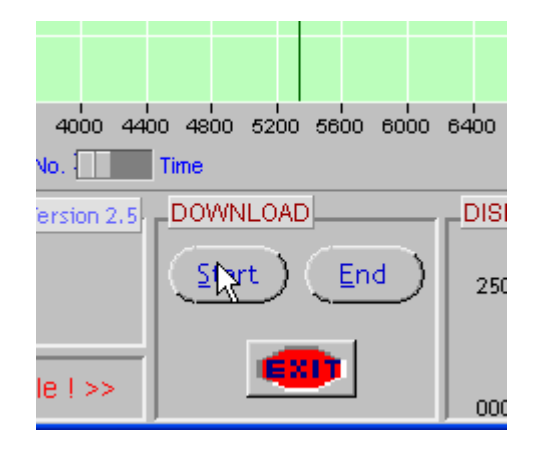

 Data laddas nu ned från loggern och visas som en graf. Med de båda markörerna röd /grön kan en specifik tid/temp visas.

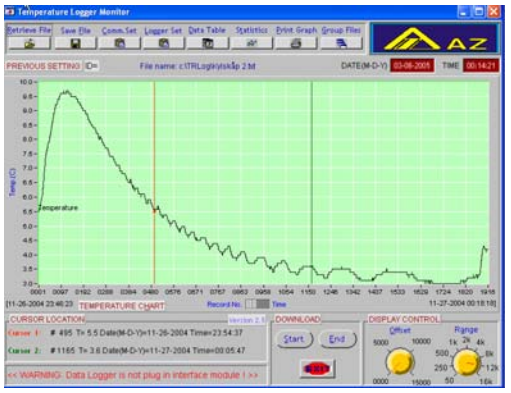

• Tempdata kan även visas i listform

| web: www.injektor.com                                                                                                    | 9/15/2005                                                | 5                                    |
|----------------------------------------------------------------------------------------------------|----------------------------------------------------------|--------------------------------------|
| e-mail: <u>info@injektor.com</u> fax: 0709<br>tel: kontor 08-753 00 04,Toby Edmu<br>besöksadress: Källvägen 9 <sup>1</sup> , SE-18 | 66 78 96<br>Indsson mobil: 0704 38 01 9<br>2 34 Danderyd | 99, Jan Broberg mobil: 0709 66 78 95 |

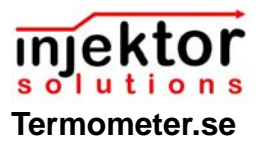

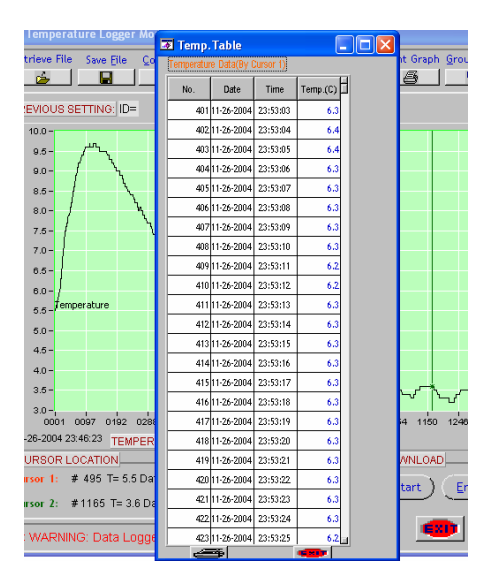

För att spara data på hårddisken klicka på **<Save file>**. Ge datafilen ett namn och tryck **<OK>**. Data är nu sparade.

# OBS! Samtidigt som data sparas på datorn raderas data på loggern.

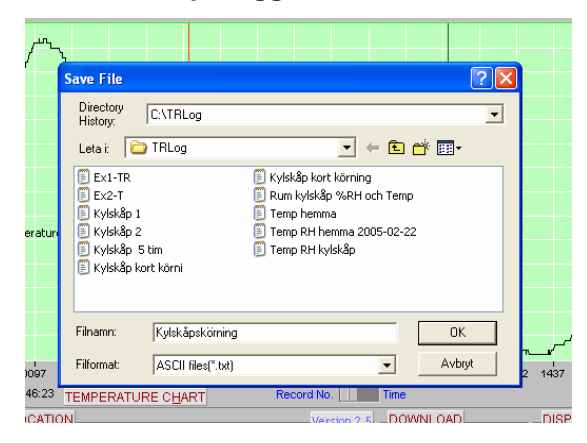

| web: www.injektor.com                                                                                                    | 9/15/2005                                                   | 6                                      |
|----------------------------------------------------------------------------------------------------|-------------------------------------------------------------|----------------------------------------|
| e-mail: <u>info@injektor.com</u> fax: 0709<br>tel: kontor 08-753 00 04,Toby Edm<br>besöksadress: Källvägen 9 <sup>1</sup> , SE-1 | ) 66 78 96<br>undsson mobil: 0704 38 01 9<br>82 34 Danderyd | I 99, Jan Broberg mobil: 0709 66 78 95 |

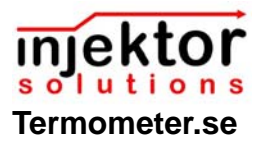

## Appendix 1. Felhjälp

Om inte loggern får kontakt med datorn så klicka på kontrollpanelen och välj System

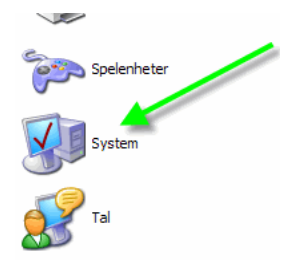

Klicka sedan på fliken maskinvara följt av enhetshanteraren.

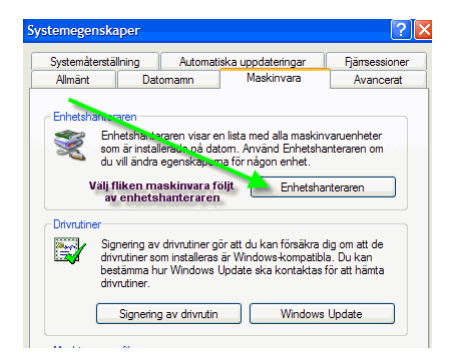

Leta upp kommunikationsportar och tryck på + för att se samtliga. Det är viktigt att läsaren är ansluten till USB-porten för att detta skall fungera.

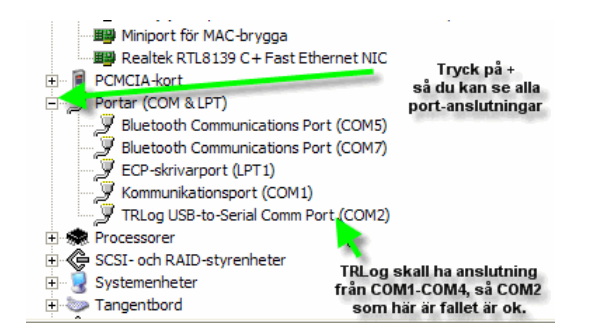

Om COM porten har ett högre tal en 4 behöver den ställas om. Välj då att dubbelklicka på COM porten där TRLog är placerad.

| Egenskaper för TRLog USB-to-Serial Comm Port (COM2) 🛛 🛛 🔀 |
|-----------------------------------------------------------|
| Allmänt Portinställningar Drivrutin Information           |
| Bitar per sekund: 9600                                    |
| Databitar: 8                                              |
| Paritet: Ingen                                            |
| Stoppbitar: 1                                             |
| Flödesreglering: Ingen                                    |
| Avancerat (Aterställ standardvärden)                      |
| Välj avancerat                                            |
|                                                           |
|                                                           |
| OK Avbryt                                                 |

Välj fliken Portinställningar följt av avancerat.

Välj en Comport mellan 1-4 som är ledig följt av OK.

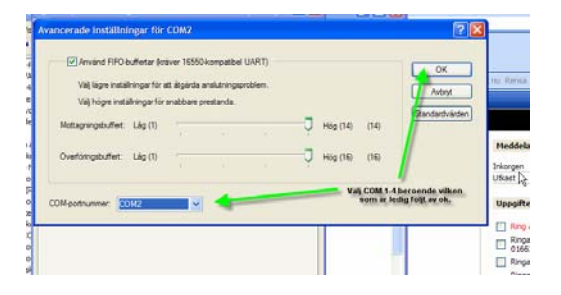

Stäng alla fönster och starta TRLogprogrammet igen och försök få kontakt med loggern som placerats i interfacevaggan.

web: www.termometer.se

e-mail: info@termometer.se tel: kontor 08-753 00 04 fax: 0709 66 78 96 besöksadress: Källvägen 9,182 34 Danderyd 2005-09-15